## Koha (Cataloging User Manual)

- 1. The purpose of this exercise is to locate the details of the books in the AIISH library from an online site and if available retrieve the details and save in our catalogue (**Koha**) so that manual data entry can be avoided.
- 2. First, access the Koha site by typing <u>http://192.168.102.45:8080</u>. You will land at the login page as given in Figure 1. Enter **Username**: libadmin and **Password**: Aiish@123

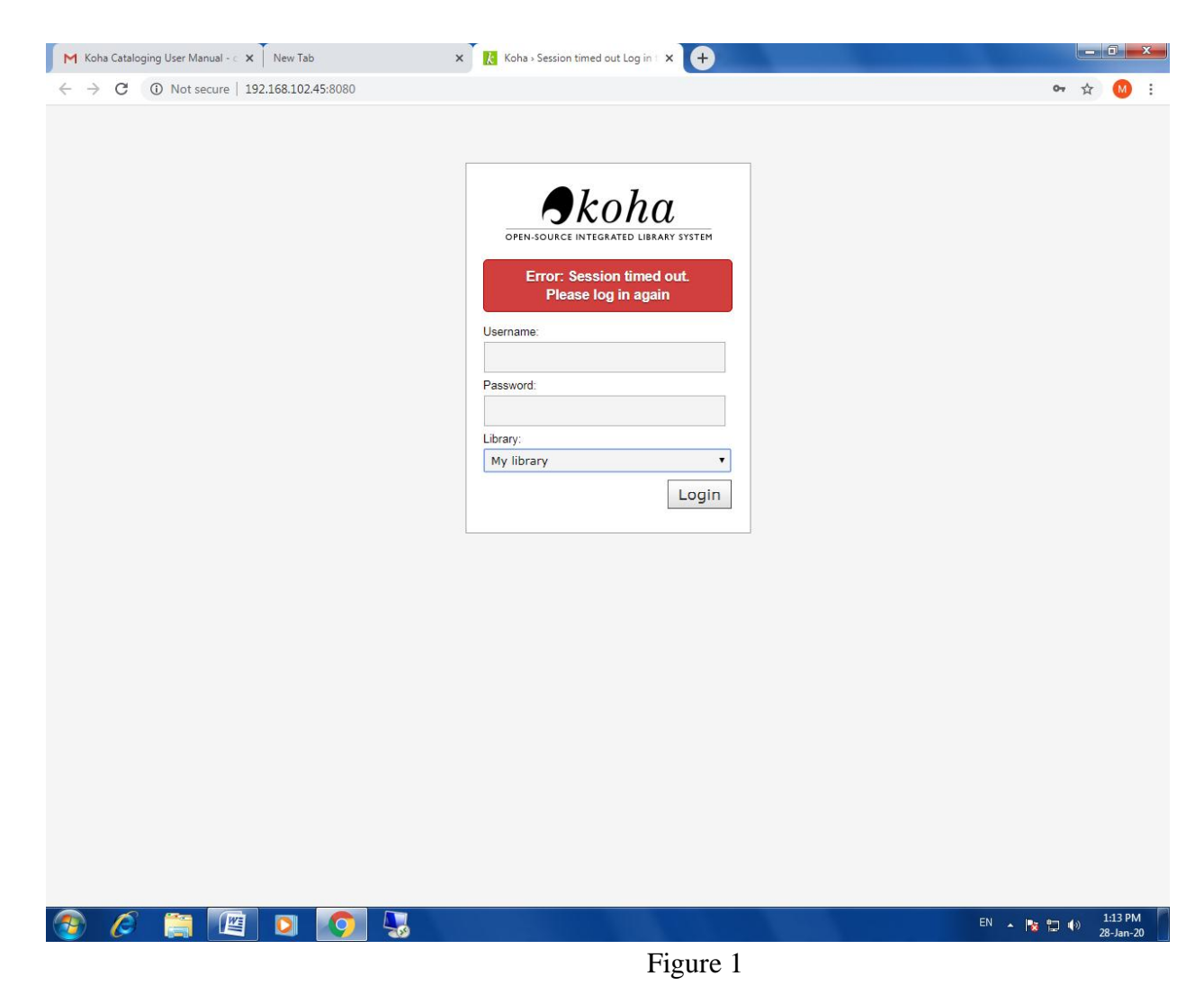

3. In the resulting window click on **Cataloging** (Figure 2).

| Koha staff client × +                                    | ALL DOCUMENTS                     | a provide the local data |                              |                           |               |          |           |            |
|----------------------------------------------------------|-----------------------------------|--------------------------|------------------------------|---------------------------|---------------|----------|-----------|------------|
| ← → C ☆ ③ Not secure   203.129.241.84:8080/index.h       | itml                              |                          |                              |                           | ☆ <u>&gt;</u> | M (C     | -         | <b>e</b> : |
| 🛗 Apps 💲 YouTube Video Co 🔇 The Purdue OWL: 🔇 The        | ses and Disserta 👌 library – OATD | Library and Informa      | G Google ಇನ್ <b>ವುಟ್ ಪರಿ</b> | W Journal of the Asso     |               | »   [    | , Other b | ookmarks   |
| Circulation Patrons Search - 👻 Cart More -               |                                   |                          | lib                          | oadmin   All India Instit | ute of Speed  | h and He | earing 👻  | Help 🔶     |
| Enter patron card number or partial name:                |                                   |                          |                              |                           |               |          |           |            |
|                                                          |                                   | Submit                   |                              |                           |               |          |           |            |
| Check out Check in Renew                                 | Search patrons Search the catalo  | g                        |                              |                           |               |          |           |            |
| Home                                                     |                                   |                          |                              |                           |               |          |           | _          |
| =                                                        | Circulation                       |                          | Catal                        | oging                     |               |          |           | - 1        |
|                                                          |                                   |                          |                              |                           |               |          |           | - 1        |
|                                                          | Patrons                           |                          | Seria Seria                  | ls                        |               |          |           | - 1        |
|                                                          | Advanced second                   |                          |                              |                           |               |          |           | - 1        |
| Q.                                                       | Advanced search                   |                          | Acqui                        | ISITIONS                  |               |          |           | - 1        |
|                                                          | ists                              |                          |                              | rte                       |               |          |           | - 1        |
|                                                          | _1313                             |                          |                              | 1.5                       |               |          |           | - 1        |
|                                                          | Authorities                       |                          |                              |                           |               |          |           | - 1        |
|                                                          |                                   |                          |                              |                           |               |          |           | - 1        |
|                                                          |                                   |                          | . 🛱 Koha                     | administratio             | n             |          |           |            |
|                                                          |                                   |                          | 0                            |                           |               |          |           |            |
|                                                          |                                   |                          | About                        | t Koha                    |               |          |           |            |
| 203.129.241.84:8080/cgi-bin/koha/cataloguing/addbooks.pl |                                   |                          | 0                            |                           |               |          | - 6       |            |
|                                                          |                                   |                          |                              |                           | ^             | · 🖢 🖆    | 27/       | 01/2020    |

Figure 2

## 4. Then click on New from Z39.50/SRU (Figure 3).

| 🚺 🔣 Koha - Cataloging      | × +                                                                                                  |                                                             |
|----------------------------|----------------------------------------------------------------------------------------------------|-------------------------------------------------------------|
| ← → C ① Not                | secure   203.129.241.84:8080/cgi-bin/koha/cataloguing/addbooks.pl                                    | 🖈 🖪 🚾 🛛 😝 i                                                 |
| 👖 Apps 💲 YouTube Video Co  | 🔇 The Purdue OWL: 🤇 Theses and Disserta 👌 library – OATD [ 🔃 Library and Informa G Google ಇನ್ಫಟ್ ಪರಿ | 👿 Journal of the Asso 🛛 👋 📙 Other bookmarks                 |
| Circulation Patrons Search | th → ★ Cart More →                                                                                   | libadmin   All India Institute of Speech and Hearing + Help |
| • look a                   | Search the catalog and the reservoir:                                                                |                                                             |
| σκοπα                      | Submit                                                                                               |                                                             |
|                            | Cataloging search Check out Check in Renew Search the catalog                                        |                                                             |
| Home > Cataloging          |                                                                                                    |                                                             |
|                            | + New record - Q New from Z39.50/SRU -                                                               |                                                             |
|                            |                                                                                                    |                                                             |
|                            |                                                                                                    |                                                             |
|                            |                                                                                                    |                                                             |
|                            |                                                                                                    |                                                             |
|                            |                                                                                                    |                                                             |
|                            |                                                                                                    |                                                             |
|                            |                                                                                                    |                                                             |
|                            |                                                                                                    |                                                             |
|                            |                                                                                                    |                                                             |
|                            |                                                                                                    |                                                             |
|                            |                                                                                                    |                                                             |
|                            |                                                                                                    |                                                             |
| Waiting for 203.129.241.84 |                                                                                                    |                                                             |
| 👩 🚞 🥭 I                    | D 🖕 🖾 💌 🗶 🦉 🧿                                                                                        | - 🍤 🔽 🎼 6:28 PM<br>27/01/2020                               |
|                            | Figure 3                                                                                             |                                                             |
| 5 Enter the D              | SDN movided in the Eyeel sheet in the Den yn winde                                                   | w and aliak an Saanah                                       |

5. Enter the ISBN provided in the Excel sheet, in the Pop-up window and click on Search (Figure 4)

| Koha » Z39.50/SKU search results - Google Chrome                                             |                                                              |
|----------------------------------------------------------------------------------------------|--------------------------------------------------------------|
| Not secure   203.129.241.84:8080/cgi-bin/koha/cataloguing/z3950_search.pl?biblionumber=&fram | eworkcode= 🔀 🖸 🙆                                             |
| (39.50/SRU search                                                                            | G Google ಇನ್ಫಟ್ ಪರಿ 👿 Journal of the Asso » 📙 Other bookmari |
| ISB//       9781597565639         ISS///////////////////////////////////                     | libadmin   All India Institute of Speech and Hearing - He    |
|                                                                                              |                                                              |
| Search Cancel                                                                                |                                                              |

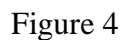

6. In case the book details are not available online, then a window titled **Results** with the message **Nothing found** will appear (Figure 5). **Then make the Excel Sheet entry of the book Red** and try with a next book ISBN.

🖕 🔄 💌 📖 🚫

na for 203.129.241.84

e

O

| Koha > Z39.50/SRU search results - Google Chrome | out the state of the state of the state of the state of the state of the state of the state of the state of the | _ 0 <u></u> |
|--------------------------------------------------|----------------------------------------------------------------------------------------------------|-------------|
|                                                  |                                                                                                    |             |
|                                                  |                                                                                                    |             |
|                                                  | ········                                                                                                    | -           |
| · · · · · · · · · · · · · · · · · · ·            |                                                                                                    | -           |
|                                                  |                                                                                                    |             |
|                                                  |                                                                                                    |             |
|                                                  |                                                                                                    |             |
|                                                  |                                                                                                    |             |
|                                                  |                                                                                                    |             |
|                                                  |                                                                                                    |             |

Figure 5

7. In case the book details are available online, a Window as given in Figure 6 will appear. Select the Action button against the entry :Library of Congress SRUø(In most cases there will be two entries: Library of Congress SRU and Library of Congress'. If Library of Congress SRU is not displayed, then click the Action button against the entry 'Library of Congress'.

| esults<br>usearched for: <i>ISBN:</i> 1599 | 950812     |                    |      |                         |                               | _       |           |   |
|--------------------------------------------|------------|--------------------|------|-------------------------|-------------------------------|---------|-----------|---|
| BRARY OF CONGRESS                          | Make today | Maxwell, John<br>C | 2008 | 1st Center Street<br>ed | 9781599950815  <br>1599950812 | 2007034 | Actions - | j |
|                                            |            |                    |      |                         |                               |         |           |   |
|                                            |            |                    |      |                         |                               |         |           | 1 |
|                                            |            |                    |      |                         |                               |         |           |   |
|                                            |            |                    |      |                         |                               |         |           |   |

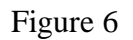

8. Under the Action button click Import (figure 7)

| esults<br>ou searched for: <i>ISB</i> | V: 15999  | 50812               |                             |                 |                               |                       |                    |         |  |  |
|---------------------------------------|-----------|---------------------|-----------------------------|-----------------|-------------------------------|-----------------------|--------------------|---------|--|--|
| Server<br>IBRARY OF CONG              | ÷<br>RESS | Title<br>Make today | ▲ Author ≑<br>Maxwell, John | Date \$ 2008 18 | Edition ≑<br>st Center Street | ISBN<br>9781599950815 | LCCN<br>2007034520 | Actions |  |  |
| <b>Q</b> H                            |           | count :             | C                           | e/              | 4                             | 1699950812            |                    |         |  |  |
|                                       |           |                     |                             |                 |                               |                       |                    |         |  |  |
|                                       |           |                     |                             |                 |                               |                       |                    |         |  |  |
|                                       |           |                     |                             |                 |                               |                       |                    |         |  |  |
|                                       |           |                     |                             |                 |                               |                       |                    |         |  |  |
|                                       |           |                     |                             |                 |                               |                       |                    |         |  |  |
|                                       |           |                     |                             |                 |                               |                       |                    |         |  |  |
|                                       |           |                     |                             |                 |                               |                       |                    |         |  |  |
|                                       |           |                     |                             |                 |                               |                       |                    |         |  |  |
|                                       |           |                     |                             |                 |                               |                       |                    |         |  |  |
|                                       |           |                     |                             |                 |                               |                       |                    |         |  |  |
|                                       |           |                     |                             |                 |                               |                       |                    |         |  |  |

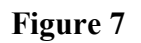

- 9. Upon clicking -Importøyou will get a window titled Add MARC record
- 10. Click the box below the entry **003.** It will display the term **OSt** automatically (Figure 8)

| → C ∆            | O Not secure   203.129.241.84:8080/cgi-bin/koha/cataloguing/addbiblio.pl?biblionumber=0&z3950=1&frameworkcode=&breed                           | dingid=95522 🖌                 | 2 1       | •• 📀   | <b>AN</b> | Θ     |
|------------------|----------------------------------------------------------------------------------------------------|--------------------------------|-----------|--------|-----------|-------|
| Apps 🤹 You       | suTube Video Co 🔇 The Purdue OWL: 🔇 Theses and Disserta 👌 library – OATD <u> III</u> Library and Informa G Google ಇನ್ಫಾಟ್ ವರಿ                  | Journal of the Asso            |           | »      | Other     | bookm |
| ulation Patr     | trons Search 💌 👳 Cart More 🕶                                                                                                    | libadmin   All India Institute | of Speech | and He | aring 👻   | Hel   |
| > Cataloging > A | Add MARC record                                                                                                    |                                |           |        |           |       |
|                  | Add MARC record                                                                                                    |                                |           |        |           |       |
|                  | Save - Q. Z39.50/SRU search Settings - Cancel                                                                                                  |                                |           |        |           |       |
|                  | 0 1 2 3 4 5 6 7 8 9                                                                                                    |                                |           |        |           |       |
|                  | 000 ? - LEADER 👒<br>00 Tweel ength control field *                                                                                             |                                |           |        |           |       |
|                  | 03216cam a2200421 i 4500                                                                                                    |                                |           |        |           |       |
|                  | 001 ? - CONTROL NUMBER 👒                                                                                                    |                                |           |        |           |       |
| I                | 11515701                                                                                                    |                                |           |        |           |       |
|                  | 003 ? - CONTROL NUMBER IDEN IFIER IS<br>△ 00 control field *                                                                                   |                                |           |        |           |       |
|                  | OSt d                                                                                                    |                                |           |        |           |       |
|                  | T TRANSACTION 👒                                                                                                    |                                |           |        |           |       |
|                  | 20141007141029.0                                                                                                    |                                |           |        |           |       |
|                  | 006 ? - FIXED-LENGTH DATA ELEMENTS-ADDITIONAL MATERIAL CHARACTERISTICS @ *<br>007 ? - PHYSICAL DESCRIPTION FIXED FIELD-GENERAL INFORMATION @ * |                                |           |        |           |       |
|                  |                                                                                                    |                                |           |        |           |       |
|                  | 008 ? - FIXED-LENGTH DATA ELEMENTS-GENERAL INFORMATION R<br>00 fixed length control field *                                                    |                                |           |        |           |       |
|                  | 12102452014 anual h 001.0 ana                                                                                                    |                                |           | _      |           |       |

Figure 8

11. Then, go down to the entry **082**. Here, enter the number given under **082** in the excel sheet (Eg.617.89 MET) (Figure 9).

|            |  |  | * |
|------------|--|--|---|
|            |  |  |   |
|            |  |  |   |
|            |  |  |   |
| H36 2014   |  |  |   |
|            |  |  |   |
|            |  |  |   |
| 617.89 MET |  |  |   |
|            |  |  |   |
|            |  |  |   |
|            |  |  |   |

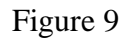

12. Then, click page number 9 on the top of the Window as given in Figure 10.

|                      | rons Search 👻 🖄 Cart More 👻 | libadmin   All India Institute | of Speech and Hearing - Help |
|----------------------|-----------------------------|--------------------------------|------------------------------|
| ome > Cataloging > / | Add MARC record             |                                |                              |
|                      | Add MARC record             |                                |                              |
|                      |                             |                                |                              |
|                      | 01593cam a2200313 a 4500    | đ                              |                              |
|                      |                             |                                |                              |

Figure 10

13. From the resulting window go to entry **942** and click section **'c'**, **Koha Item Type.** (Figure 11).

| M Koha Cataloging User Manual - C X New Tab | X Koha > Cataloging > Add MARC rr X + |   | x |
|---------------------------------------------|---------------------------------------|---|---|
| ongnew<br>d d                               | n 5.                                  |   | • |
| <u>⊳ g g</u>                                | to Fx                                 |   |   |
| P-93                                        |                                       | × |   |
| k Call number prefix                        |                                       | I |   |
|                                             | 10N (R/ IN) = =                       |   |   |

14. From the resulting pop-down menu, select Item type 'Reference-Text' and click Save Button (Figure 12). Please note that if the book is already entered, by default the Item Type will be the displayed as õStack- Subjectö. This should be replaced by 'Reference-Text'.

| M Koha Cataloging User Manual - C X New Tab X Koha > Cataloging > Add MARC (C X +                                                                                                    |          |
|----------------------------------------------------------------------------------------------------|----------|
| 🗧 🔶 C 🔺 Not secure   192.168.102.45:8080/cgi-bin/koha/cataloguing/addbiblio.pl?biblionumber=0&z3950=1&frameworkcode=&breedingid=95674                                                                                                    | ☆ M :    |
| Save V Q Z39.50/SRU search Settings Cancel                                                                                                    | <b>^</b> |
| orignew                                                                                                    |          |
| ⊾d d @ ™                                                                                                    |          |
| 1                                                                                                    |          |
|                                                                                                    |          |
| ecip                                                                                                    |          |
|                                                                                                    |          |
|                                                                                                    |          |
|                                                                                                    |          |
| y-gentatig                                                                                                    |          |
| 942 Y ADUED ENTRY ELEMENTS (KOHA) ■<br>Source of classification or shelving scheme                                                                                                    |          |
|                                                                                                    |          |
| Devery Detrinar or designation in the second second s |          |
|                                                                                                    |          |
|                                                                                                    |          |
|                                                                                                    |          |
| Independent Projects                                                                                                    |          |
| PG-Ussetations<br>PhD Theses                                                                                                    |          |
| Reference                                                                                                    |          |
|                                                                                                    |          |
| Reference - Tex                                                                                                    |          |
|                                                                                                    |          |
| Stack - Subject                                                                                                    |          |
| Statituarius •                                                                                                    |          |
| n Suppress in OPAC                                                                                                    |          |
|                                                                                                    |          |
| 955 ? COPY-LEVEL INFORMATION (RLIN) 📾 💌                                                                                                    |          |
| sh13 2007-08-23                                                                                                    |          |
| Copy status, CST (RLIN)                                                                                                    |          |
| sh13 2007-08-23                                                                                                    |          |
| a Classification number, CCAL (RLIN)                                                                                                    |          |

Figure 12

15. Then, click the **Save** button on the top under the heading **Add MARC record** (figure 13).

| • | 🖺 Save 🔍 Q Z39.50/SRU sean | ch Settings - Cancel |      |  |
|---|----------------------------|----------------------|------|--|
|   | ≜ b b                      | 0 <b>k</b>           | <br> |  |
|   | ecip                       |                      |      |  |

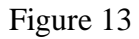

16. In case the particular book is already entered, then a Window titled õ Duplicate Record Suspected' will appear. (Figure 14). If such Window appears, click the option ÷Yes, edit existing itemsø

| <u>Eile Edit View Higtory Bookmarks</u> <u>T</u> ools <u>H</u> elp                                                                                                    |                                                                                                    |
|----------------------------------------------------------------------------------------------------|----------------------------------------------------------------------------------------------------|
| 💦 Koha - Cataloging - Add MARC 🗙 🕂                                                                                                    |                                                                                                    |
| (←) → C û (♥) 203.129.241.84:8080/cgl-bin/koha/cataloguing/addbiblio.pl ♥ ☆                                                                                                  | Search 🔟 Z 🖸 🧕 🧟 🚍                                                                                                    |
| Circulation Patrons Search - The Cart More -                                                                                                    | libadmin   All India Institute of Speech and Hearing 👻 Help 📤                                                                                                    |
| Home > Cataloging > Add MARC record                                                                                                    |                                                                                                    |
| Add MARC record                                                                                                    |                                                                                                    |
| Duplicate record suspected           Is this a duplicate of Sandlin's textbook of hearing aid amplification : ♂ '           ✓ Yes, edit existing items           Environment |                                                                                                    |
| B Save         Q Z39.50/SRU search         Settings         Cancel           0         1         2         3         4         5         6         7         8         9     |                                                                                                    |
| 000 ? - LEADER =<br>▲ 00 fixed length control field *                                                                                                    |                                                                                                    |
| 03216cam a2200421 i 4500                                                                                                    | 1. Contract of the second second seco |
| 001 ? - CONTROL NUMBER ⊫x                                                                                                    |                                                                                                    |
| 17919767                                                                                                    |                                                                                                    |
| 003 ? - CONTROL NUMBER IDENTIFIER ™<br>▲ 00 control field *                                                                                                    |                                                                                                    |
| OSt                                                                                                    | <b>B</b>                                                                                                    |
| 005 2 - DATE AND TIME OF LATEST TRANSACTION □x<br>▲ 00 control field *                                                                                                    |                                                                                                    |
| 20141007141029.0                                                                                                    | 3                                                                                                    |
| 006 ? - FIXED-LENGTH DATA ELEMENTSADDITIONAL MATERIAL CHARACTERISTICS 📼 👒                                                                                                    |                                                                                                    |
|                                                                                                    | ► 🇤 🔁 🔯 6:54 PM<br>27/01/2020                                                                                                    |

Figure 14

| 🗙 Koha Cataloging User Manual - 🗧 🗙 | New Tab 🗙 🚶                                        | Koha » Cataloging » Make today 🤇 🗙 🕇 🕂 |        |  |
|-------------------------------------|----------------------------------------------------|----------------------------------------|--------|--|
|                                     |                                                    |                                        |        |  |
|                                     |                                                    |                                        |        |  |
|                                     |                                                    |                                        |        |  |
| ISBD                                | 2 - Source of classification of sherving<br>scheme | Dewey Decimal Classification 🗴 🔻       |        |  |
| 1000                                | Series                                             |                                        |        |  |
|                                     |                                                    |                                        |        |  |
|                                     |                                                    |                                        |        |  |
|                                     |                                                    |                                        |        |  |
|                                     |                                                    |                                        |        |  |
| Modification log                    | 8 - Collection code                                |                                        |        |  |
|                                     |                                                    |                                        |        |  |
|                                     |                                                    |                                        |        |  |
|                                     |                                                    |                                        |        |  |
|                                     |                                                    |                                        |        |  |
|                                     |                                                    |                                        | _      |  |
|                                     | e - Source of acquisition                          |                                        |        |  |
|                                     |                                                    |                                        |        |  |
|                                     |                                                    |                                        |        |  |
|                                     |                                                    |                                        |        |  |
|                                     |                                                    |                                        |        |  |
|                                     |                                                    | Y                                      |        |  |
|                                     |                                                    |                                        |        |  |
|                                     |                                                    |                                        |        |  |
|                                     |                                                    |                                        |        |  |
|                                     |                                                    |                                        |        |  |
|                                     | · weed returnent fries                             |                                        |        |  |
|                                     | w - Price effective from                           |                                        | ⊥<br>] |  |
|                                     |                                                    |                                        |        |  |
|                                     |                                                    |                                        |        |  |
|                                     |                                                    |                                        |        |  |
|                                     |                                                    |                                        |        |  |
|                                     | · · · · · · · · · · · · · · · · · · ·              |                                        |        |  |
|                                     |                                                    |                                        |        |  |

17. In the next window (Figure 15), go to the bottom and click the option Add Item.

Figure 15

 In the resulting window, go to Collection Code and click and enter the Rack No. given in Excel sheet.( Figure 16) .

|              |                                                        |                                         | 1        | 10 |    | - |
|--------------|--------------------------------------------------------|-----------------------------------------|----------|----|----|---|
| ⇒ C" @       | U 🞽 203.129.241.84:8080/cgi-bin/koha/                  | cataloguing/additem.pl?op=editit •••• 🕑 | 없 Search |    | ZU | 8 |
| )            | scheme                                                 |                                         |          |    |    |   |
| s            | 3 - Materials specified (bound volume o<br>other part) | r                                       |          |    |    |   |
| s (0)        | 4 - Damaged status                                     |                                         | v        |    |    |   |
| - (-)        | 5 - Use restrictions                                   |                                         | v        |    |    |   |
| kout history | 7 - Not for loan                                       |                                         |          |    |    |   |
| fication log | Collection code                                        |                                         |          |    |    |   |
|              |                                                        |                                         | *        |    |    |   |
|              | a - Permanent location                                 | R-46/2 Q                                |          |    |    |   |
|              | b - Current location                                   | <u>R-46/2</u>                           |          |    |    |   |
|              | c - Shelving location                                  |                                         | *        |    |    |   |
|              | d - Date acquired                                      | 2020-01-27                              |          |    |    |   |
|              | e - Source of acquisition                              |                                         |          |    |    |   |
|              | f - Coded location qualifier                           |                                         |          |    |    |   |
|              | g - Cost, normal purchase price                        |                                         |          |    |    |   |
|              | h - Serial Enumeration / chronology                    |                                         |          |    |    |   |
|              | i - Inventory number                                   |                                         |          |    |    |   |
|              | j - Shelving control number                            |                                         | ¥        |    |    |   |
|              | o - Full call number                                   | 617.89 MET                              |          |    |    |   |
|              | p - Barcode                                            | 20363                                   |          |    |    |   |
|              | t - Copy number                                        |                                         |          |    |    |   |
|              | u - Uniform Resource Identifier                        |                                         |          |    |    |   |
|              | y - Cost, replacement price                            |                                         |          |    |    |   |

Figure 16

- 19. Then go to **Barcode** entry section in the same Window and there enter the **Accession Number** of the book given in the Excel sheet.
- 20. Then go down to **'y' Koha item type** and make sure that the Item Type is entered in step 12 is displayed there. If not, enter the Item type as **Reference-Text** and click on **Add item** button below (Figure 17).

| <u>File Edit View History Bookmarks</u> <u>I</u> ools <u>H</u> elp | States Income, Name and Adding                       |                               |
|--------------------------------------------------------------------|------------------------------------------------------|-------------------------------|
| 🔀 Koha - Cataloging - Sandlin's te 🗙 🕂                             |                                                      |                               |
| (←) → C <sup>2</sup>                                               | na/cataloguing/additem.pl?biblionun 🛛 💀 😒 🏠 🗌 🔍 Sear | rch 🔢 Z 🗉 🧕 🗊 🚍               |
| a - Permanent location                                             | All India Institute of Speech and Hearing            | ^                             |
| b - Current location                                               | All India Institute of Speech and Hearing 🔹          |                               |
| c - Shelving location                                              | ×                                                    |                               |
| d - Date acquired                                                  | ··· ·                                                |                               |
| e - Source of acquisition                                          |                                                      |                               |
| f - Coded location qualifier                                       |                                                      |                               |
| g - Cost, normal purchase price                                    |                                                      |                               |
| h - Serial Enumeration / chronology                                |                                                      |                               |
| i - Inventory number                                               |                                                      |                               |
| j - Shelving control number                                        | ٩                                                    |                               |
| o - Full call number                                               | E-Books                                              |                               |
| p - Barcode                                                        | Independent Projects                                 |                               |
| t Convinumbor                                                      | PG- Dissetations<br>PhD Theses                       |                               |
| L - Copy number                                                    | Reference                                            |                               |
|                                                                    | Reference - Only                                     |                               |
| w - Drice effective from                                           | Reference - Text                                     |                               |
| x - Non-public note                                                | Stack - Literature                                   |                               |
| v - Koha item type                                                 | Stack - Subject                                      | E                             |
| - Dublis sets                                                      | Stack-Subject x *                                    |                               |
| 2 - Public note                                                    |                                                      |                               |
| Add item Ad & duplicate Add m                                      |                                                      |                               |
|                                                                    |                                                      |                               |
|                                                                    |                                                      |                               |
| 📀 🚞 🥭 🖸 🙋 🖾 🚺                                                      |                                                      | ▲ 🕼 🛱 🥵 6:59 PM<br>27/01/2020 |

Figure 17

21. The entry of a book completes with the step 18. However, the Window will not close. Now go back to enter the details of the next book. To do this, click the option **More** on the top of the Window and click **Cataloguing** from the resulting pop-down menu (Figure 18). Then Figure 3 will appear. Now, repeat the steps 3-17.

| M Koha                          | Cataloging User M  | <b>lanual</b> - ⊂ | × New Tab         |                                   | ×                       | Koha > Catalog | ging → Make today ⊂ 🗙                           | +                                               |                     |              |               |                |                       | - 0 ×                |
|---------------------------------|--------------------|-------------------|-------------------|-----------------------------------|-------------------------|----------------|-------------------------------------------------|-------------------------------------------------|---------------------|--------------|---------------|----------------|-----------------------|----------------------|
| $\leftrightarrow$ $\rightarrow$ | C 🛈 Not            | secure            | 192.168.102.4     | 15:8080/cai-bin/ko                | ba/cataloguin           | g/additem.pl   |                                                 |                                                 |                     |              |               |                | ۲                     | 🔄 🚺 🗄                |
| Circulation                     | Patrons            | Search            | 👻 👳 Car           | More 👻                            |                         |                |                                                 |                                                 | libad               | min   All In | dia Institute | of Speec       | h and Hearin          | g 🕶 Help             |
| <b>A</b> 1                      | 7                  | Sea               | rch the catalo    | an Lists                          |                         |                |                                                 |                                                 |                     |              |               |                |                       |                      |
| Jk                              | cona               |                   |                   | Cataloging                        |                         |                |                                                 | Submit                                          |                     |              |               |                |                       |                      |
|                                 |                    |                   | Cataloging        | a Acquisitions<br>Authorities     | in                      | Renew Sea      | irch the catalog                                |                                                 |                     |              |               |                |                       |                      |
| Home > Cata                     | loging > Edit Make | e today cour      | nt : by Maxwel    | ol Serials                        |                         |                |                                                 |                                                 |                     |              |               |                |                       |                      |
| Items f                         | or Make t          | odav              | count :           | Reports                           | с                       | (Record        | #6258)                                          |                                                 |                     |              |               |                |                       |                      |
| Search:                         |                    |                   | Column visibility | Tools     Administration          | int                     |                | ,                                               |                                                 |                     |              |               |                |                       |                      |
|                                 | Withdrawn 🖕        | Lost 🖕            | Sourc             | o About Koha                      | )t<br>tor ≑             | Collection +   | Permanent                                       | Current                                         | Date 🔶              | Full         | Barcode +     | Date<br>last ≑ | Price<br>effective \$ | Koha<br>item ≑       |
|                                 | status             | status            | shelving so       | cheme                             | loan                    | code           | All India Instituto                             | All India Instituto                             | acquired 2020.01.28 | number       |               | seen           | from                  | type                 |
| Actions -                       |                    |                   | duc               |                                   |                         |                | of Speech and<br>Hearing                        | of Speech and<br>Hearing                        | 2020-01-20          | MAX          |               | 01-28          | 2020-01-28            | - Text               |
| Actions -                       |                    |                   | ddc               |                                   |                         | 107/3          | All India Institute<br>of Speech and<br>Hearing | All India Institute<br>of Speech and<br>Hearing | 2020-01-28          | 646.7<br>MAX | 17268         | 2020-<br>01-28 | 2020-01-28            | Reference<br>- Text  |
| Actions -                       |                    |                   | ddc               |                                   |                         |                | All India Institute<br>of Speech and<br>Hearing | All India Institute<br>of Speech and<br>Hearing | 2020-01-28          | 646.7<br>MAX |               | 2020-<br>01-28 | 2020-01-28            | Reference<br>- Text  |
| Normal                          |                    |                   | Add               | item                              |                         |                |                                                 |                                                 |                     |              |               |                |                       |                      |
| MARC                            |                    |                   | 0 - W             | lithdrawn status                  |                         |                |                                                 | *                                               |                     |              |               |                |                       |                      |
| ISBD                            |                    |                   | 2 - So<br>sche    | ource of classificatio<br>me      | n or shelving           | Dewey De       | cimal Classification                            | * *                                             |                     |              |               |                |                       |                      |
| Items                           |                    |                   | 3 - Ma<br>other   | aterials specified (bo<br>r part) | ound volume or          |                |                                                 |                                                 |                     |              |               |                |                       |                      |
| Holds (                         | 0)                 |                   | 4 - Da            | amaged status                     |                         |                |                                                 | •                                               |                     |              |               |                |                       |                      |
| Checko                          | out history        |                   | 5 - U             | se restrictions                   |                         |                |                                                 | •                                               |                     |              |               |                |                       |                      |
| Modifie                         | ation log          |                   | 7 - No            | ot for loan                       |                         |                |                                                 | ×                                               |                     |              |               |                |                       |                      |
| woulle                          | auon iog           |                   | 8 - Co            | ollection code                    |                         |                |                                                 | *                                               |                     |              |               |                |                       |                      |
|                                 |                    |                   | a - Pe            | ermanent location                 |                         | All India In   | stitute of Speech and I                         | learing 🔹                                       |                     |              |               |                |                       |                      |
| b - Current location            |                    |                   |                   | All India In                      | stitute of Speech and i | Hearing +      |                                                 |                                                 |                     |              |               |                |                       |                      |
|                                 |                    |                   | c - St            | helving location                  |                         |                |                                                 | w                                               |                     |              |               |                |                       |                      |
|                                 |                    |                   | d - De            | ate acquired                      |                         |                |                                                 |                                                 |                     |              |               |                |                       |                      |
| 192.168.102.4                   | 5:8080/cgi-bin/ko  | ha/catalog        | juing/addbooks    | pl ce of acquisition              |                         |                |                                                 |                                                 |                     |              |               |                |                       | 4.20 044             |
| ، 🌝                             | C 🚞                | M                 |                   | <b>(</b>                          |                         |                |                                                 |                                                 |                     |              |               | EN 🔺           | N 🛱 🌆                 | 4:30 PM<br>28-Jan-20 |

Figure 18